# <u>GUÍA DE MODIFICACIONES EN GRUPOS UCM</u> <u>PORTAL INVESTIGADOR (PI)</u>

El GESTOR es el único que podrá realizar cambios o completar los datos del grupo.

Deberá acceder por el Portal del Investigador.

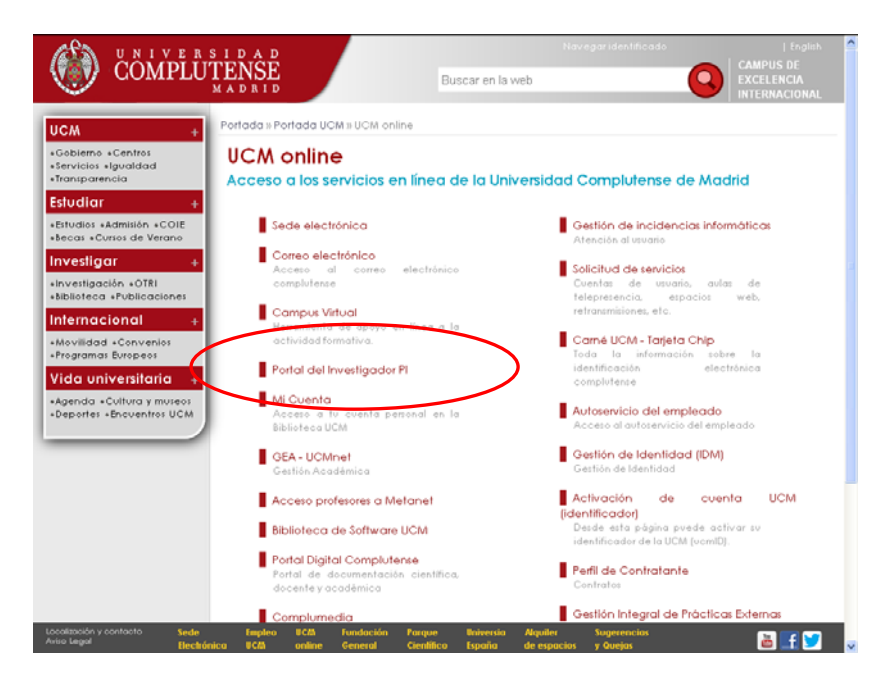

# identificarse con su correo electrónico y contraseña ucm

| 🤍 со́м           | PLÛTENSE                                                                                                    |
|------------------|----------------------------------------------------------------------------------------------------|
| Acceso We        | p <b>b Unificado a la UCM (Web SSO)</b>                                                                                   |
| Identificarse co | irrectamente en esta página le habilitará la entrada en la mayoria de las aplicaciones y en los senicios en la nube @UCM. |
| Contr            | ción de correo UCM Iniciar sesión                                                                                         |
| ¿Olvidó la cont  | raseña?                                                                                                    |
| Más informació   | In                                                                                                    |

Una vez identificado, verá dos iconos, uno de **color rojo** correspondiente a la aplicación de **Curriculum Vitae** de PI y otro de **color naranja** que corresponde al/los **grupo/s de investigación** del/os que forma parte.

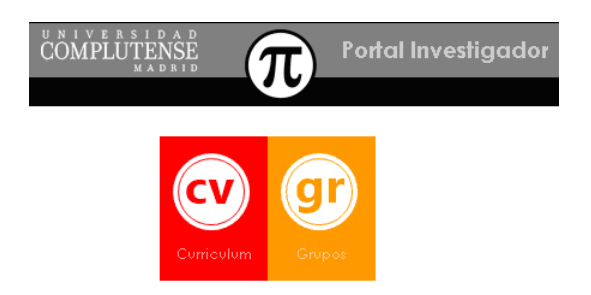

Esta Guía ha sido elaborada por el Servicio de Investigación, cualquier modificación queda supeditada a posibles cambios en la normativa de grupos.

Hay dos tipos de solicitudes de cambio:

- 1. Modificación del nombre del grupo
- 2. Modificación en el equipo investigador

Para realizar estos dos tipos de modificaciones deberá acceder a través del icono

# Solicitudes de cambio

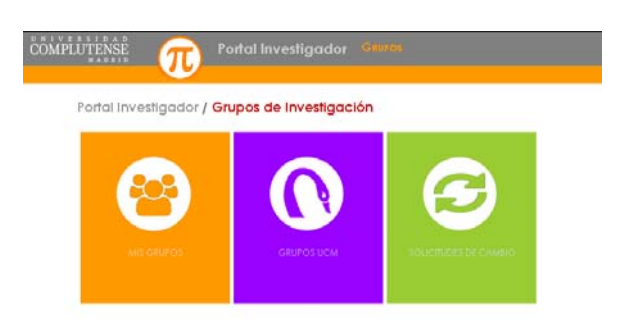

## Mis Solicitudes

| + 8        |              |                              |             | ×P         | 0                   |                |         |
|------------|--------------|------------------------------|-------------|------------|---------------------|----------------|---------|
|            | PRESENTACIÓN | 100                          | ISTADO      | REFERENCIA | GRUPO               | VESULTADO      | WISCLU  |
| (O) TH     | 13/01/2015   | Modificación en el eq.       | 5+ 1+a      | #20192     | GENETICA DE ENFER   | Aceptada       |         |
| 0          | 16/01/2015   | Modificación en el eq.       | Repoelta    | 970745     | prost-ac 2020       | Aceptada       | 16/01/2 |
| •          | -            | Nodificiación del nom.       | Resvella    | 930330     | GENETICASS          | Aceptada       | 16/12/2 |
| •          | 26/01/2015   | Modificación en el eq.       | Fervelta    | 920730     | GENETICA30          | Aceptado       | 26/01/2 |
| O • • •    | 26/01/2015   | Modificación en el els.      | Repuelta    | 970746     | NUEVO ABC           | Aceptada       | 26/01/2 |
| • • •      | 26/01/2018   | Modificación del nom-        | Festellie   | 920746     | NUEVO ABC           | Aceptado       | 25/01/2 |
| 0          | 27/01/2015   | ModReación an el es.         | Fervelta    | 920749     | FRUEBAS DE LA APLI. | Aceptada       | 27/01/2 |
| • • •      | 03/02/2018   | Modificación en el es.       | Fervelta    | 970746     | NUEVO ABC           | Aceptado       | 03/12/2 |
| 0 -        | 00/02/2015   | Modificación en el es.       | 3.eineltis  | ¥70.746    | NUEVO ABC           | Aceptodo       | 10/02/2 |
| • • •      | 10/02/2015   | Modificación en el eq.       | Resuelts    | 930729     | GENETICA II         | Aceptada       | 16/02/2 |
|            | 16/02/2015   | Solicited de logia           | Farcelta    | 970730     | GENETICA III        | Aceptada       | 18/02/2 |
| • •        | 26/02/2018   | Modificación en el ela.      | Essielta    | 920246     | NUEVO ASC GOMET     | CA III dada    | 26/02/2 |
| Contract I | N-805/2014   | محدة الجار مالتحد بالقا منعه | Revisellin. | 930744     | NEEDIN ARC          | departition of | 2600222 |

En esta pantalla se muestra la lista de aquellas solicitudes de cambio de equipo o nombre que se hayan registrado o estén en estado borrador (aún no presentadas en el Servicio de Investigación), aceptadas y denegadas.

Para hacer una nueva solicitud de cambio, debe hacer clic en el icono 🕂 accederá a una página donde deberá seleccionar:

- grupo (en el caso en que sea gestor de más de uno)
- tipo de solicitud que de sea realizar: "cambio de nombre" o "cambio en el equipo investigador"

| + =                                                                                                    |                                                                                                    | × 🖸                                                                                                    | 0                                               |                                                                                                    |                    |
|----------------------------------------------------------------------------------------------------|----------------------------------------------------------------------------------------------------|----------------------------------------------------------------------------------------------------|-------------------------------------------------|----------------------------------------------------------------------------------------------------|--------------------|
| Picture         Picture           Picture         Picture           Picture         Picture           Picture         Picture           Picture         Picture           Picture         Picture           Picture         Picture           Picture         Picture           Picture         Picture           Picture         Picture           Picture         Picture           Picture         Picture           Picture         Picture           Picture         Picture | Selección de Frager y Tipo de Nobello<br>Lisis ponse hace a consequencias de come<br>gene.<br>Onço sobre el consequencias ponse hacer la<br>sobolina.<br>Tipo de sobolina | E de cambio<br>en otras pupos de enventación<br>( deletica de derenarguado<br>Mantiticación de context del<br>Mantiticación de context del | ande uter ee<br>M/CeeM/Hts<br>eefgodur<br>geroo | HEDEDADO<br>Tri, Tj. alivar<br>Arang Fada<br>Arang Fada<br>Arang Fada<br>Arang Fada<br>Arang Fada<br>Arang Fada<br>Arang Fada<br>Arang Fada<br>Arang Fada | REDUP *            |
|                                                                                                    | a and a second second                                                                                                    | Are and a second second second second second second second second second second second second second second se                             | gite Cancelle                                   | ALEPTETE<br>ALESTUDA                                                                                                    | 1000007*<br>14/000 |
| #                                                                                                    |                                                                                                    |                                                                                                    |                                                 |                                                                                                    | 1                  |

Pulse aceptar: Para iniciar la solicitud.

Pulse cancelar: Si desea volver a la lista de solicitudes

## 1) Solicitudes de cambio en el nombre

Consta de dos pestañas: Modificaciones e Historico

| TT TT          | ronal investigador |                          | U                      |
|----------------|--------------------|--------------------------|------------------------|
| S 🥱            | SOLICITUD D        | E CAMBIO NOMBRE          | 0                      |
| -              | 1                  |                          |                        |
| Nombre del G   | Grupo              |                          | Solicitud iniciaila pr |
| 9              | GENETICA           |                          |                        |
|                |                    |                          | θ                      |
|                |                    |                          |                        |
| Evaluación     |                    |                          |                        |
| Eilade         | kiestsr            | feet                     |                        |
| Beneficter     | Sin Evolution      | Fechi Beclint Resolución |                        |
| Observacioners | [                  |                          |                        |
|                | 1                  |                          |                        |

#### Nombre del Grupo

En la parte superior se muestra el nombre actual del grupo y en apartado "Nuevo" debe cumplimentar el nombre que solicita.

Dispone de la herramienta  $\bigcirc$ , al hacer clic en este icono, se muestra un listado de grupos que indica la similitud y el porcentaje que tiene el nuevo nombre elegido con esos grupos (Recuerde que no puede haber 2 grupos en la UCM con el mismo nombre)

#### **Evaluación**

Puede visualizar la información asociada a la tramitación de su solicitud

| <u> </u> | sor   | ICITUD DE CAMBIO NOMBRE | 0 |
|----------|-------|-------------------------|---|
|          | Etede | Otenvacione             | _ |
|          |       |                         |   |
|          |       |                         |   |
|          |       |                         |   |

En esta pestaña, se muestran la fecha de registro de su solicitud y, en su caso, la fecha de tramitación y de resolución y las observaciones, si procede.

**Para finalizar la solicitud de cambio de nombre**, debe guardar *S* y optar por una de las dos opciones:

- 1.- Guardar la solicitud para seguir cumplimentando la información más adelante (esta opción guarda la solitud en modo Borrador 🕐 y sólo lo podrá ver el gestor)
- 2.- Presentar y Registrar la Solicitud ante el Servicio de Investigación (Con esta opción, el Servicio de Investigación podrá ver su solicitud y resolverla, si procede)

Su solicitud pasará a estado **REGISTRADO**  $\mathbb{R}$  en PI, lo que le permitirá generar e imprimir el informe de modificación de nombre para su firma y presentación en el Servicio de Investigación.

#### 2) Solicitudes de cambio en el equipo investigador

Consta de 3 pestañas: Equipo, Evaluación e Historia.

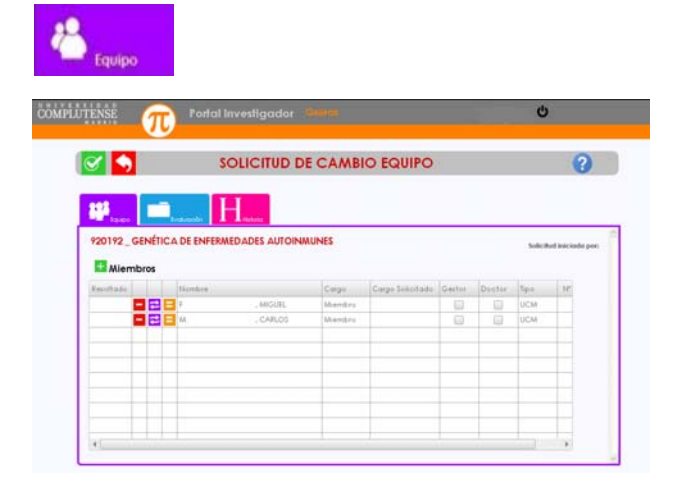

En esta pantalla aparecen los investigadores que componen el equipo, precedidos de los iconos informativos.

### ALTA DE UN NUEVO INVESTIGADOR EN EL EQUIPO

Debe hacer clic en el botón 🛨 en la parte superior izquierda de la pantalla. Se mostrará una pequeña ventana.

|                   |                         | CAMBIO EQUIPO | Ì   |      |          | 0 |
|-------------------|-------------------------|---------------|-----|------|----------|---|
| P201P2_GENÉTICA E | Añodir Miembro Internet | Arapla        | X 🖬 | 0.04 | New York |   |
|                   |                         |               |     |      |          |   |

pulse 🔑 escriba el nombre del investigador a incorporar y vuelva a pulsar 🔑

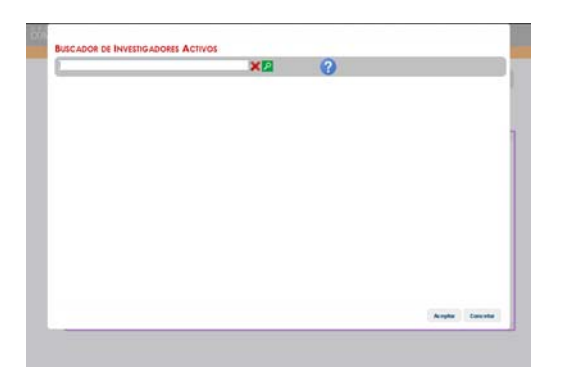

accederá a la pantalla donde seleccionará al nuevo investigador y pulsará Aceptor,

| testtest                                                                                                    |                                        |              | XI                   | 3                    |       |          |          |
|----------------------------------------------------------------------------------------------------|----------------------------------------|--------------|----------------------|----------------------|-------|----------|----------|
| DOCUMENTO                                                                                                    | HOMBRE .                               | APRILIDON    | APBLLOOD.            | Casho                | Sec.  |          |          |
| and the second second s | 199ESA                                 | PERK2        | P1912                | F ESTUDIOS ESTADISTI | UCM   |          | 1        |
|                                                                                                    | APAGAL                                 | PEREZ        | 29491                | C.4.3. PH (PE 8      | (iCM  |          |          |
|                                                                                                    | 44.0                                   | FERDINGA     | 11812                | F.MEDICHA            | UCM   |          |          |
|                                                                                                    | ANA MARIA                              | ALMODOVIAR.  | H1812                | F. CENCIAL BOLDOKC   | UCAR  |          |          |
|                                                                                                    | 1890/0                                 | ACCOMPT      | PEREZ                | A VETERMARIA         | I/CHI |          |          |
|                                                                                                    | (AAAAAAAAAAAAAAAAAAAAAAAAAAAAAAAAAAAAA | ARIA2        | PEREZ                | E-MEDICHA            | UCM   |          |          |
|                                                                                                    | HELTSA.                                | APRILAT      | P1012                | F. CEHCHS DE LA FIF. | UCM.  |          |          |
|                                                                                                    | 842.425                                | 8ACA         | PERSANNA             | F. OCONFOLDERA       | 1/034 |          |          |
|                                                                                                    | 20AN                                   | 8402         | PEREZ DK TUDRUA      | F. CENCIAS ECONOME.  | UCM.  |          |          |
|                                                                                                    | ArtEOHRO                               | BALLED BR    | PERCE                | F CEHCIAS GENERICAS  | UC44  |          |          |
|                                                                                                    | auto:                                  | AALLEIRPO.   | F1862                | F ENFERNMENTAL TRUCK | ()CM  |          |          |
|                                                                                                    | 2018 CARLOS                            | BAIBA.       | PURCE                | E-CIENDIAL REICAL    | UCH.  |          |          |
|                                                                                                    | NOASA ISABIL                           | BAJRENJA     | 19982                | F CENDAS DAMICAS     | UCM   |          |          |
|                                                                                                    | MONICA.                                | BAITLALI     | P1812                | F.FSICOLOGIA         | 1/CM  |          |          |
|                                                                                                    | Extent.                                | BETHER/COURT | PERCE                | F GEOGRAMAENEITO     | UCH   |          |          |
|                                                                                                    |                                        |              | Seleccione un regist | re y pulse Aceptor   |       |          |          |
|                                                                                                    |                                        |              |                      |                      |       | Acceptus | Cancelon |

seguidamente selecionará del desplegable el cargo que corresponda (Director, Codirector, miembro) e indicará si es doctor.

|                   |                    |                   |            | inc.         |      |      | 0                 |
|-------------------|--------------------|-------------------|------------|--------------|------|------|-------------------|
| <u> </u>          | 3                  | OLICITOD DE CA    | AMBIO EQUI | ru           |      |      |                   |
|                   |                    |                   |            |              |      |      |                   |
| 69°               | 10.00              |                   |            |              | - 22 |      |                   |
| 120192 GENETICA C | Andar              | Alenuro           |            |              |      | -    | And American pro- |
| Allembros         | Cape               | PERE PEREL TORELA |            |              |      |      |                   |
| (Anistant)        | 204(Hod)<br>Dodhe' | International     |            | -            | -    |      | 1.ek              |
|                   |                    | Codirector        |            |              | 53   | 100  |                   |
| <b>BBB·</b>       |                    | ( Sector )        | Are        | pha Cancelua | 190  | DCM- |                   |
|                   |                    |                   |            |              |      |      |                   |
|                   |                    |                   |            |              |      |      |                   |
|                   |                    |                   |            |              |      |      |                   |
|                   |                    |                   |            |              |      |      |                   |

Pulse Aceptor, en ese momento se mostrará en la lista una nueva línea con los iconos **y** y con los datos del nuevo investigador solicitado.

| S 🔊             | 1      |                       | SOLICITUD D                      | ECAMB                | O EQUIPO         | 5      |        |                   | 1         |
|-----------------|--------|-----------------------|----------------------------------|----------------------|------------------|--------|--------|-------------------|-----------|
| 19 <sup>2</sup> |        |                       | H                                |                      |                  |        |        |                   |           |
| 920192_0        | ENÉTIC | A DE ENF              | ERMEDADES AUTOIN                 | NUNES                |                  |        |        | Yolci             | had losic |
| Recitade        |        | Hambes                |                                  | Capi                 | Corpe Selectede. | Gastar | Doctor | teo               | N         |
|                 |        |                       |                                  |                      |                  |        |        |                   |           |
| 1               |        | 1                     | , TERESA                         |                      | Director         | 0      | 80     | UCM               |           |
|                 |        | 1                     | , TERESA<br>_ MISUEL             | Mendro               | Director         | -      | 8      | UCM<br>UCM        | -         |
|                 |        | r<br>r<br>M           | , TERESA<br>_ AMSURE<br>_ CARLOS | Menders<br>Merchro   | Director         |        | 8      | UCM<br>UCM<br>UCM |           |
|                 |        | r<br>F<br>M           | , TERESA<br>MISURL<br>CARLOS     | Mierchro<br>Mierchro | Director         | 0      | 8      | UCM<br>UCM<br>UCM |           |
|                 |        | 7<br>7<br>1<br>1<br>1 | , TIRESA<br>_ MISURL<br>_ CARLOS | Merekro<br>Merekro   | Director         |        | 8      | UCM<br>UCM<br>UCM |           |
|                 |        | 7<br>7<br>M           | , TERESA<br>_ MASURE<br>_ CARLOS | Miendon<br>Mienibro  | Director         |        | 8      | UCM<br>UCM<br>UCM |           |
|                 |        | Р<br>4<br>М           | , THESA<br>                      | Mierdiro<br>Mierdiro | Director         |        | 8      | UCM<br>UCM<br>UCM |           |

si no fuera este investigador el que quiere incorporar puede dehacer la solicitud de esta persona haciendo clic en 5.

Si lo que desea es anular la solicitud del cambio de equipo, pulse cancelar 😡

#### MODIFICACIÓN DE UN INVESTIGADOR ACTUAL DEL EQUIPO

Debe hacer clic en el icono el que se encuentra en la parte izquierda de la línea donde está el investigador que se quiere modificar. Se mostrará una pequeña ventana donde puede modificar el cargo del investigador (director, codirector o miembro)

| Membros       Resultado     Modificar Miembro       Operating a construction de la construction de la construction                                                      | S 🥎            |                                                                                                    | SOLICITUD DE                                                                                                    | E CAMBIO EQUIPO |     |                                      | 0              |
|----------------------------------------------------------------------------------------------------|----------------|----------------------------------------------------------------------------------------------------|----------------------------------------------------------------------------------------------------|-----------------|-----|--------------------------------------|----------------|
| Resultado         No         Modificar Miembro         No         N                                                                                                    | 999999<br>Miem | GRUPO DE I                                                                                                    | NVESTIGACIÓN                                                                                                    |                 |     | Solicih                              | d iniciada por |
| Image: Solution of the solution of the soluti | Resultado      | Image: Second second second | Modificar Miembro Nombre: PERZ PERZ, PEPE Cargo Antender: Cargo Encode Cargo Encode | Io Io           |     | Tipo<br>UCM<br>UCM<br>UCM<br>Externo | 10             |
|                                                                                                    |                |                                                                                                    | Jolicitado: Miemoro                                                                                                    |                 | 000 | UCM<br>Externo<br>UCM<br>Externo     |                |

Para guardar el cambio recuerde que tiene que dar  $A^{ceptar}$ , en ese momento cambiará el icono que precede a ese investigador de  $a \gtrsim a \gtrsim junto$  con el icono j para poder deshacer, en su caso, el cambio realizado.

| Equipo    |           | Evaluación Historia       |           |                  |        |        |          |               |
|-----------|-----------|---------------------------|-----------|------------------|--------|--------|----------|---------------|
| 9999 G    | RUPO      | DE INVESTIGACIÓN          |           |                  |        |        | Solicity | ıd iniciada p |
| + Mier    | nbros     |                           |           |                  |        |        |          |               |
| Resultado |           | Nombre                    | Cargo     | Cargo Solicitado | Gestor | Doctor | Tipo     | Nº            |
|           |           | GARCIA GARCIA, PALOMA     |           | Miembro          |        | 1      | UCM      |               |
|           | 5         | PEREZ PEREZ, TERESA       | Miembro   | Codirector       |        |        | UCM      |               |
|           |           | RODRIGUEZ RODRIGUEZ, PEPE | Director  |                  |        |        | UCM      |               |
|           |           | ESPEJO ESPEJO, MANUEL     | Miembro   |                  |        |        | Externo  |               |
|           | - 2 -     | ROORIGUEZ GARCIA, MARIA   | Miembro   |                  |        | 1      | UCM      |               |
|           | <b>-2</b> | HERNANDEZ HERNAN, EDUARDO | Miembro   |                  |        |        | Externo  |               |
|           |           | CALASPARRA, NOEMI         | Miembro   |                  |        | 1      | UCM      |               |
|           |           |                           | h Kanahan |                  |        |        | Externo  |               |

ACLARACIÓN A ESTE PUNTO.- Si el icono que precede a los investigadores es  $\Xi$ , indica que no hay cambios solicitados sobre esos investigadores.

Cuando les precede 🔁, indica que se ha solicitado la modificación del cargo de ese invesitgador (Director, Codirector o Miembro)

**PARA MODIFICAR EL GESTOR DEL GRUPO**, NO es necesario realizar una solicitud de cambio. Es el propio GESTOR desde el menú principal opción "mis Grupos" en la pestaña equipo el que podrá seleccionar al nuevo Gestor. Desde ese momento, el **nuevo gestor** podrá visualizar, editar la información y realizar solicitudes de cambio del grupo

#### BAJA DE UN NUEVO INVESTIGADOR EN EL EQUIPO

Debe hacer clic en el icono 🗖 en la parte izquierda de la línea donde está el investigador que quiere dar de baja.

Para que la solicitud quede registrada debe dar a icono que precede a ese investigador de a **x**.

| 2         | -           | <b>H</b>                  |          |                  |        |        |         |                |
|-----------|-------------|---------------------------|----------|------------------|--------|--------|---------|----------------|
| 9999 G    | RUPO        | DE INVESTIGACIÓN          |          |                  |        |        | Solicit | rd iniciada p  |
| Resultado |             | Nombre                    | Cargo    | Cargo Solicitado | Gestor | Doctor | Tipo    | N <sup>o</sup> |
|           |             | GARCIA GARCIA, PALOMA     |          | Miembro          |        |        | UCM     |                |
|           | 5           | PEREZ PEREZ, TERESA       | Miembro  | Codirector       |        |        | UCM     |                |
|           |             | RODRIGUEZ RODRIGUEZ, PEPE | Director |                  | ×      | 1      | UCM     |                |
|           | -26         | ESPEJO ESPEJO, MANUEL     | Miembro  |                  |        |        | Edemo   |                |
|           | <b>-</b> 26 | RODRIGUEZ GARCIA, MARIA   | Miembro  |                  |        |        | UCM     |                |
|           |             | HERNANDEZ HERNAN, EDUARDO | Miembro  |                  |        |        | Externo |                |
|           | - 21        | CALASPARRA, NOEMI         | Miembro  |                  |        | 2      | UCM     |                |
|           |             |                           |          |                  | -      | -      |         |                |

#### AYUDA:

Para ayudarle en el proceso de solicitud y ver si su grupo cumple con la normativa vigente de grupos UCM, dispone de las herramientas:

Wis Grupos: Si hace clic en este icono se accede a una página con toda la información de grupos donde está incluido el usuario o tiene algun tipo de relación.

**Revisar Información de Grupo:** Al hacer clic se muestra una tabla con la información del total de número de miembros y de doctores del grupo desglosado entre personal UCM y externo (en número y porcentaje).

## PARA REALIZAR MODIFICACIONES EN CADA UNA DE LAS PESTAÑAS DEL GRUPO

Accederá por el icono <u>Mis grupos</u> pestañas del grupo

Para realizar cambios en cualquiera de las

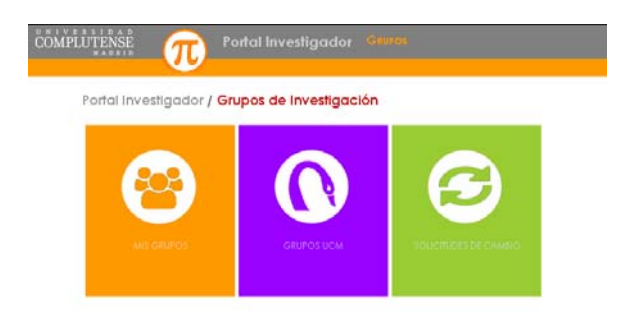

En este apartado, podrá completar o hacer las modificaciones de los datos que aparecen en cada una de las pestañas: Datos generales, Dirección, Equipo, Clasificación, Actividades, Palabras Clave/líneas de investigación e Historia/Resumen.

Ver preguntas frecuentes